The Network for Professiona Education

CADER Center for Aging & Disability Education & Research

## **CADER Registration**

These instructions are intended for learners NEW to Boston University CADER online training.

Returning learners will skip most of the steps outlined below. The system will prompt you to complete:

- Step 1
- Step 2
- Login (with existing BU CADER account)
- Step 4 (access will begin in about 15 mins)

Step 1 – Visit the Learning Catalog

Step 2 – Select the offering

Step 3 – Click Register

Step 4 – Enter your email address and click "Save"

|                                                                                                    | Pay Register Profile Account Learn!                                                                                                    |
|----------------------------------------------------------------------------------------------------|----------------------------------------------------------------------------------------------------|
| What's Y                                                                                                    | our Email Address?                                                                                                    |
| What's the e                                                                                                | mail address you'd like to use for your training?                                                                                                    |
| If you alread<br>online accou<br>training histe<br><b>review and</b><br>Please <u>conta</u><br>follow-up wi | ly have a Boston University account (includes @bu.edu emails and CADER/The Network<br>ints), we strongly recommend you use the same email address you've used before to access your<br>ory. <b>Creating multiple accounts with different email addresses will trigger a manual<br/>unfortunately will delay your access to our online trainings.</b><br><u>ct our team</u> if you are unsure if you have an active Boston University account. Our team will<br>thin 48-72 hours. |
| email address<br>Your Email Ad                                                                              | dress                                                                                                    |
| CONFIRM EMAIL ADD<br>Confirm Your I                                                                         | ress<br>Email Address                                                                                                    |
|                                                                                                    | Save                                                                                                    |

Step 5 – Enter the required information and click "Save"

| Register for CADER: LGBT in Massach | usetts (2023-2024)                                                                                                    |
|-------------------------------------|----------------------------------------------------------------------------------------------------|
|                                     | PAY RESISTER PROFILE ACCOUNT LEARNI                                                                                                    |
|                                     | What's Your Name?                                                                                                    |
|                                     | We don't have a Boston University account for cader_registration@aol.com but we can create one right<br>now. If you have previously registered for anything at Boston University using a different email address,<br>you can <u>use a different email</u> right now. |
|                                     | To create your new Boston University account, we first need your name and date of birth:                                                                                                    |
|                                     | Rect NAME<br>CADER                                                                                                    |
|                                     | LATT NAME<br>Registration                                                                                                    |
|                                     | 84K 07 88M<br>06/29/1900                                                                                                    |
|                                     | Date of Birth is required in order to ensure BU creates a unique account. This will reduce duplicate<br>accounts and allow for better record keeping of all BU students.                                                                                             |
|                                     | Please note that your submission may take a minute to process. Please do not resubmit.                                                                                                    |
|                                     | 500                                                                                                    |

Step 6 – Update your learner profile and click "Save"

| Update Your Profile<br>Par Brown And And And And And And And And And An                                                                                 | Register for CADER: LGBT in Massachusetts (2023-2024)                                                    |
|----------------------------------------------------------------------------------------------------|----------------------------------------------------------------------------------------------------|
| Update Your Profile Please take a moment to give us a little more information. This is the last step before you're enrolled. Contact orr. same- zerose. | Pay Reaster Profile Account Leard                                                                        |
| Please take a moment to give us a little more information. This is the last step before you're enrolled.                                                | Update Your Profile                                                                                      |
| Contact<br>#86#53 -<br>erv -<br>#ATE -<br>29 006 -                                                                                                    | Please take a moment to give us a little more information. This is the last step before you're enrolled. |
| ASSNESS -<br>27ATK -<br>290 0000 -                                                                                                    | Contact                                                                                                  |
| 577 *                                                                                                    | A09803 -                                                                                                 |
| 2747K -<br>207 CODE -                                                                                                    | env.                                                                                                    |
| 20° code -                                                                                                    | 57AW -                                                                                                   |
|                                                                                                    | Zik coos -                                                                                               |

You are now ready to create your password. Please check for your email to continue the process. You will receive an email from <u>ithelp@bu.edu</u> with the subject line of "Boston University Account Claim Next Steps"

| in a standard and a standard and a standard a standard a standard a standard a standard a standard a standard a | Par Reastra Picrute Account Leand                                                                                                    |
|----------------------------------------------------------------------------------------------------|----------------------------------------------------------------------------------------------------|
|                                                                                                    | Create Your Boston University Account                                                                                                    |
|                                                                                                    | Next you'll need to create your Boston University account for cader_registration@aol.com                                                                                                    |
|                                                                                                    | Check your email inbox for an email from ithelp@bu.edu to complete this process. The subject line for that<br>email is: "Boston University Account Chaim Next Steps". This email typically arrives within an hour. If you<br>have been waiting longer, please check your spam/junk folder. |

Step 7 – Click on the link to continue with set-up

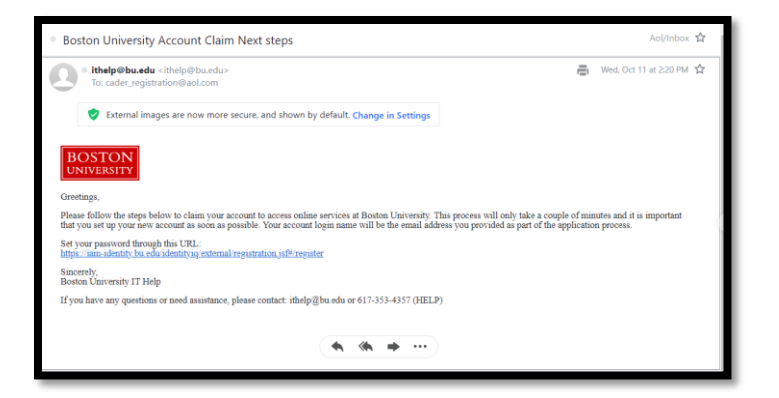

Step 8 – Select "Account Claim" and click "Next"

| BU Account Self-Service                                                                                                    |      |
|----------------------------------------------------------------------------------------------------|------|
| I would like to * O Account Claim (Select this option to claim a new Boston University Login or Web Account) Result Forgotien Password (Select this option if you have forgetten your password) Forgot Login (Select this option if you have forgetten your boston University Login or Web Account name) Unitock Account (Select this option if you have received an error that you have too many unsuccessful login attempts) This field is required |      |
| If you're new to BU please select 'Account Claim' to self-register.                                                                                                    |      |
| Cancel                                                                                                    | Next |

Step 9 – Enter the email you used to register and your date of birth then click "Next"

| BU Account Self-Service                                           |      |
|-------------------------------------------------------------------|------|
| Please enter your personal email address (non-BU email address) * |      |
| This field is required Please enter your Date of Birth *          |      |
| Format: MM/dd/yyyy                                                |      |
| Canoel                                                            | Next |

Please check your email for an email from <u>ithelp@bu.edu</u> with the subject line of "Boston University One-Time Passcode (PIN)". That pin is required to continue the process.

Step 10 – Enter the pin then click "Next"

| Confirm PIN to proceed                                           |      |
|------------------------------------------------------------------|------|
| Enter the One Time PIN sent to personal email *                  |      |
| Please note PIN will be valid for 30 mins This field is required |      |
| Cancel                                                           | Next |

Step 11 – Create a password then click "Complete"

| Account Claim                                                                                                    |          |
|----------------------------------------------------------------------------------------------------|----------|
| Existing WebAccount Login Name *                                                                                                    |          |
| cader_registration@aol.com                                                                                                    |          |
| Enter the new password *                                                                                                    |          |
| This field is required                                                                                                    |          |
| Confirm the new password *                                                                                                    |          |
|                                                                                                    |          |
| The password must have a minimum 16 number of characters<br>The password must not be same as previous 6 passwords<br>The assumed not not not not expression as more independent of the same more than the same more than the same more the same more than the same more than the same more the same more than the same more than the same more than the same more the same more than the same more than the same more than the same more than the same more the same more than the same more the same more the same more the same more the same more the same more the same more the same more the same more the same more the same more the same more the same more the same more the same more the same more the same more the same more the same more the same more the same more the |          |
| The password must not common according words<br>The password must meet at least three out of the following four requirements:<br>Contain even Ensitie unsergere character (A through Z)                                                                                                    |          |
| Contain one English lowercase character (a through z)<br>Contain one English lowercase character (a through z)                                                                                                    |          |
| Contain one base-10 dgits (0 through 9)<br>Contain one non-alphabetic characters (~1@#\$%^*_++=[)][;?,.)                                                                                                    |          |
|                                                                                                    | _        |
| Cancel                                                                                                    | Complete |
|                                                                                                    |          |

Step 12- Click to agree to the terms

| eport concerns to BU Information Security, the TI Heip Center or Internal Audit & A Arkinsony Services. Volations of this Policy may result<br>or jestificition or menual of some of all phyloleges to use Computing Services and (b) discipling actions through appropriate University<br>rocesses, specific to students through the Dean of Students, statt through Human Resources, and faculty and other users through the<br>securces and/or the University Provost's Office. The University reserves the right to amend this Policy at any time without prior notice a<br>les such stuter actions as may be necessary or appropriate to comply with other published policies and with applicable laws. |
|----------------------------------------------------------------------------------------------------|

You are now registered! Course access will begin in about 15 mins. Your will receive an email letting you know when you can login.